# PARAMÉTRAGE DU TRANSFERT D'APPEL

Le transfert d'appel permet de recevoir les appels de la platine de rue sur le smartphone du résident, en complément du moniteur.

Le paramétrage et son utilisation s'effectuent sur l'application « Urmet CallMe 2023 ed ».

Ci-dessous, les étapes à suivre pour réaliser la mise en service du transfert d'appel.

### 1/ Installation de l'application et création du compte de l'utilisateur.

Télécharger l'application « Urmet CallMe 2023 ed. », disponible sur Android ou iOS.

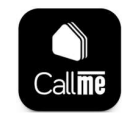

Lancer l'application et procéder à l'inscription de l'utilisateur final en suivant les étapes cidessous. Pour assurer le bon fonctionnement par la suite, **il est nécessaire d'effectuer cette étape avec l'adresse mail de l'utilisateur final.** 

| Bienvenue sur CallMe                                                | Bienvenue sur CallMe                                                                                                    | Bienvenue sur C                                                                                             | allMe             | Nous avons presque fini                                                                                                    |
|---------------------------------------------------------------------|----------------------------------------------------------------------------------------------------|----------------------------------------------------------------------------------------------------|-------------------|----------------------------------------------------------------------------------------------------|
| Entrez vos identifiants pour accéder au<br>service                  | Pour accéder au service, nous<br>avons besoin de quelques données<br>personnelles :                                        | Pour accéder au service, nous<br>avons besoin de quelques donr<br>personnelles :                            | nées              | Pour utiliser le service, lisez et acceptez<br>les conditions d'utilisation suivantes :<br>Les conditions d'utilisation indiquées par ** sont<br>obligatores |
| Entrez votre email                                                  | Qual activates page 2                                                                                                    | Quei est votre meilleur email ?                                                                             |                   | * Politique de confidentialité<br>Je déclare avoir lu et accepté pleinement les                                                                              |
| Entrez votre mot de passe<br>Mot de passe oublié ?                  | Quel est votre nom de famille ?                                                                                            | Choisissez un mot de pas<br>7 caractères minimum, 19 caractères r<br>une lettre majuscule, une lettre minus | naximum;<br>cule; | dispositions de confidentialité suivantes<br>En savoir plus<br>Accepter                                                                                      |
| Rappelle-moi lors de la prochaine connexion                         | Dans quel pays utilisez-vous l'A                                                                                           | un chiffre et un caractère spécial entre<br>S&+;=?patifio.^^():<br>Répétez le mot de passe                  |                   | Refuser  * Conditions générales d'utilisation                                                                                                    |
| ous navez pas encore de compre-<br>S'inscrire                       |                                                                                                    |                                                                                                    |                   | no content<br>En savoir plus                                                                                                    |
| Se connecter                                                        |                                                                                                    | Contin                                                                                                    | uer ->            | Mettre fin à l'inscription                                                                                                    |
|                                                                     | Urmet Cloud - Activation Compte                                                                                            |                                                                                                    |                   |                                                                                                    |
| Next and progation                                                  | Urmet <no-reply@cloud.urmet.com><br/>À: vous</no-reply@cloud.urmet.com>                                                    |                                                                                                    |                   | ← ← ← 📰 ····<br>Sam 20/07/2024 15:26                                                                                                    |
| Marian and a                                                        | Ce message a été identifié comme étant du                                                                                  | courrier indésirable.                                                                                       | Courrier légitime | Afficher le contenu bloqué et activer les liens                                                                                                    |
| Contractor*                                                         |                                                                                                    |                                                                                                    |                   |                                                                                                    |
| Nous vous avons envoyé<br>un email avec le lien de<br>confirmation. | Cher(ère) C<br>merci de votre inscription sur la plate-form<br>Pour activer votre compte <mark>r</mark> cliquez <u>ici</u> | ne Urmet Cloud.                                                                                             |                   |                                                                                                    |
| Après avoir cliqué dessus, votre CallMe<br>sera opérationnel.<br>_  | s, votre CallMe Par la suite, vous pourrez accéder à la plate-forme en utilisant vos coordonnées.<br>Merci                 |                                                                                                    |                   |                                                                                                    |
| ОК                                                                  | ← Répondre / → Transférer                                                                                                  |                                                                                                    |                   |                                                                                                    |

## 2/ Paramétrer le moniteur

Une fois l'inscription finalisée, connectez-vous à l'application.

Ensuite, commencez à configurer le moniteur en allant sur « Ajouter un lieu » et en scannant le QR du moniteur.

#### 2.1/ Scannez le moniteur à configurer

Sur l'application, aller sur ajouter un lieu puis sélectionnez « En encadrant le code QR ».

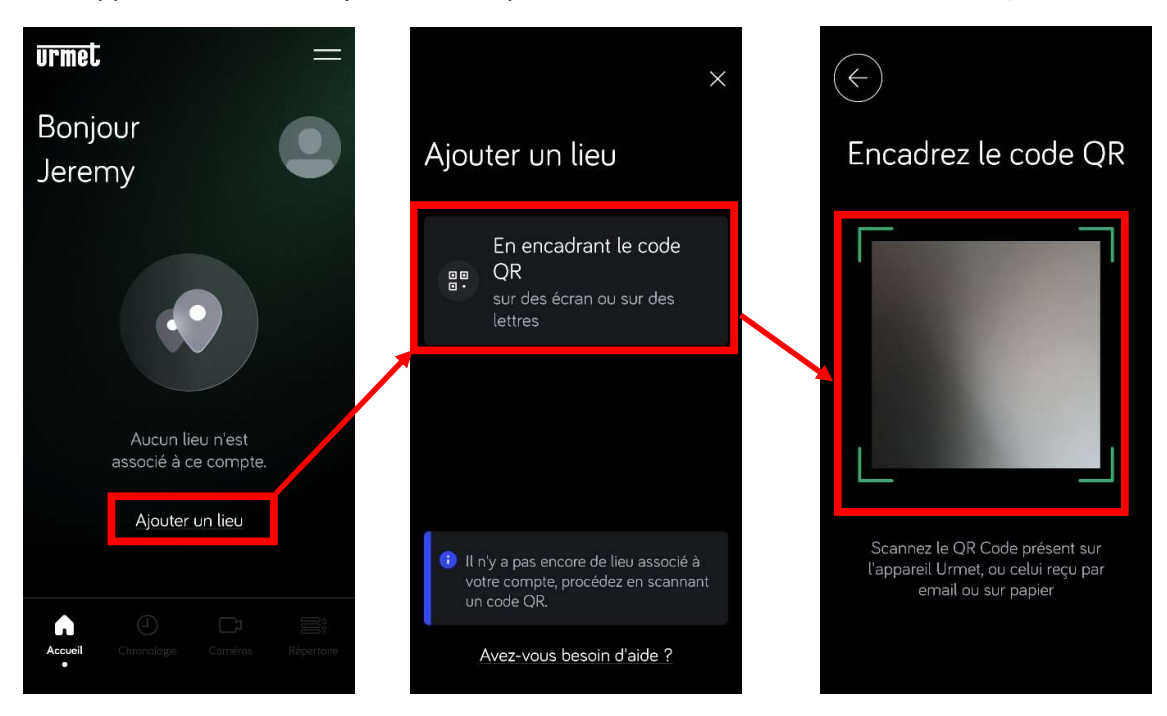

Ensuite, sur le moniteur pour obtenir le QR CODE, appuyez deux fois sur la touche menu du moniteur.

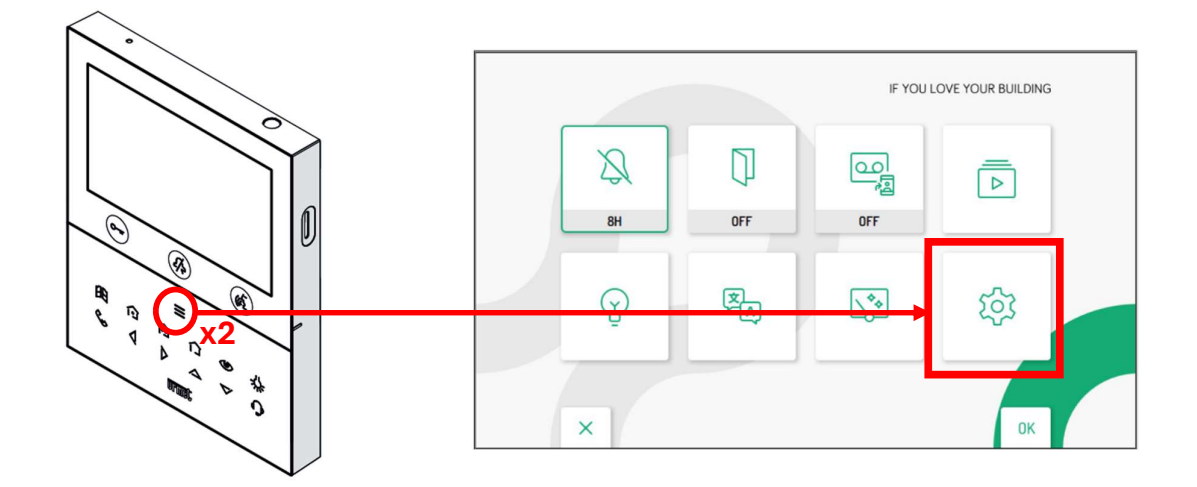

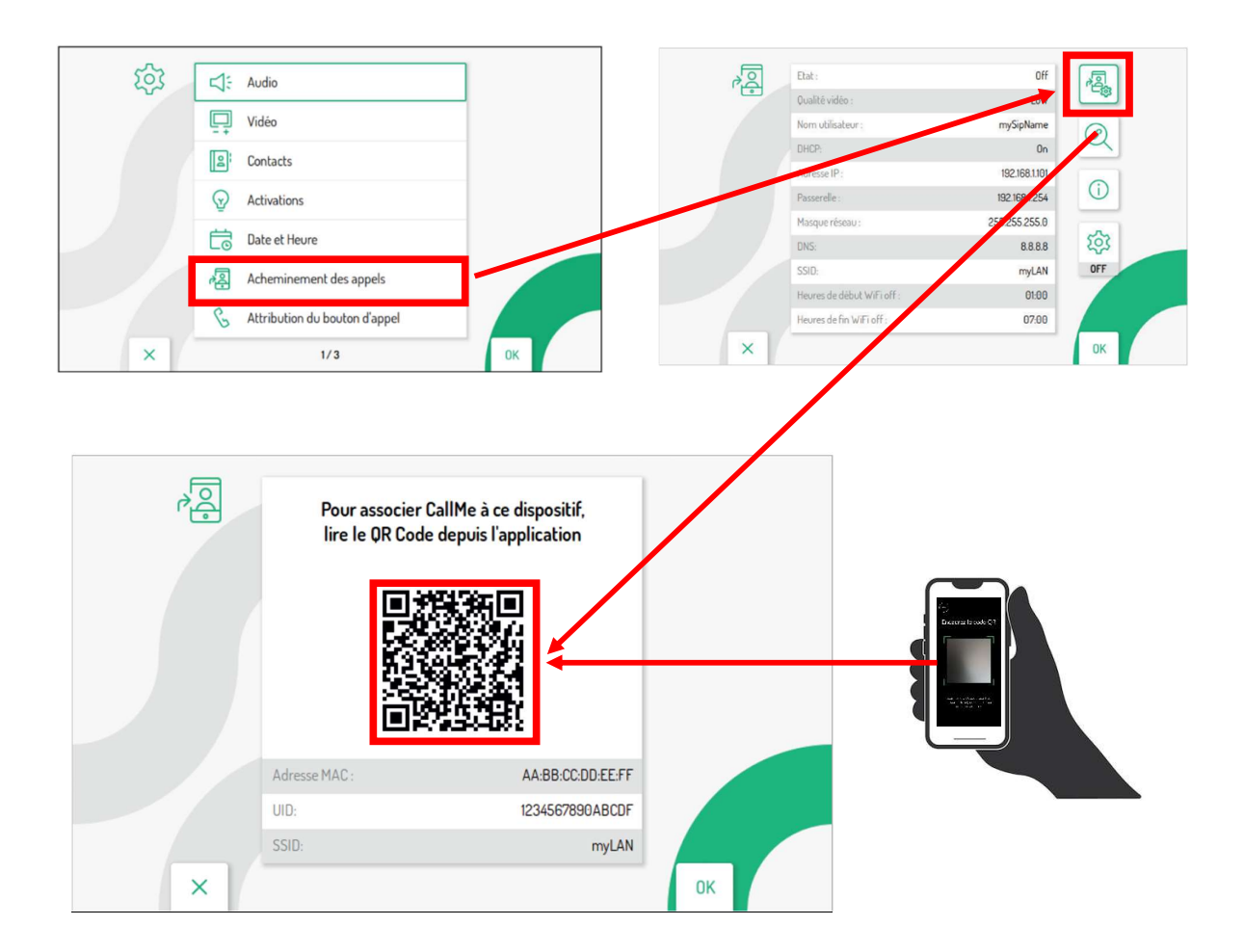

## 2.2 / Connexion et définition du nom de l'appareil

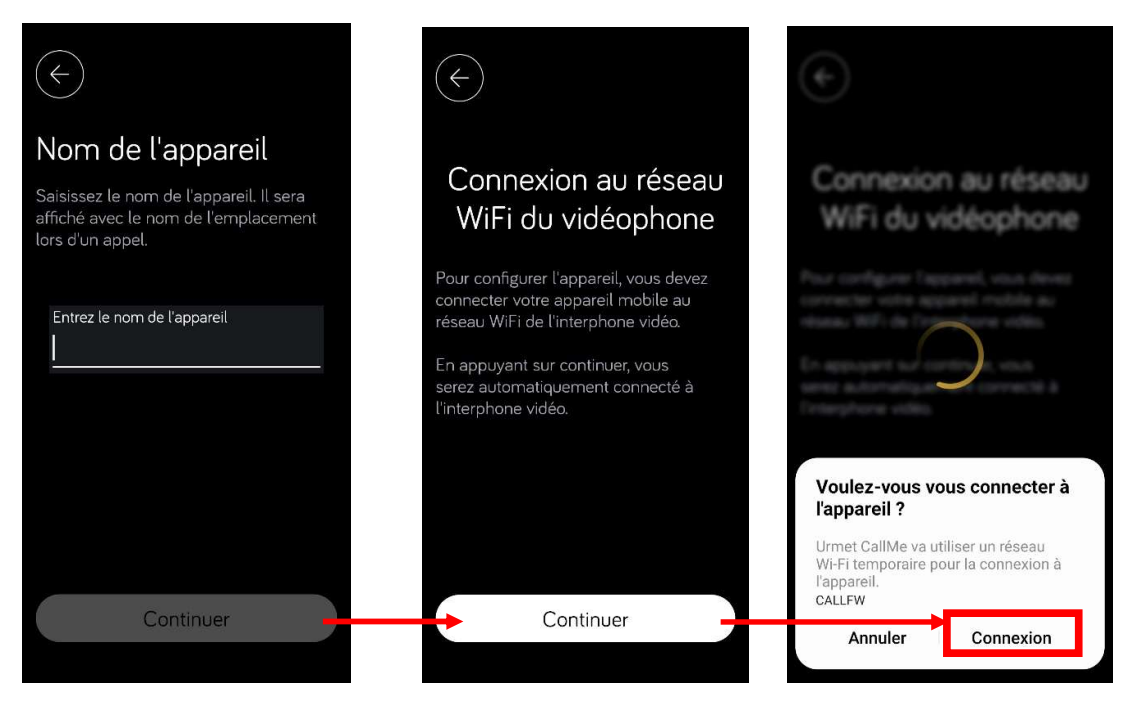

#### 2.3 / Configurer la connexion Wifi entre le moniteur et la box du résident

Sur cette étape, **vérifier correctement le mot de passe de la box du résident** avant de continuer. Appuyer sur l'icône en forme d'œil pour l'afficher en clair et effectuer cette vérification.

En cas d'erreur, il sera nécessaire de reprendre le paramétrage depuis le début et de réinitialiser le moniteur.

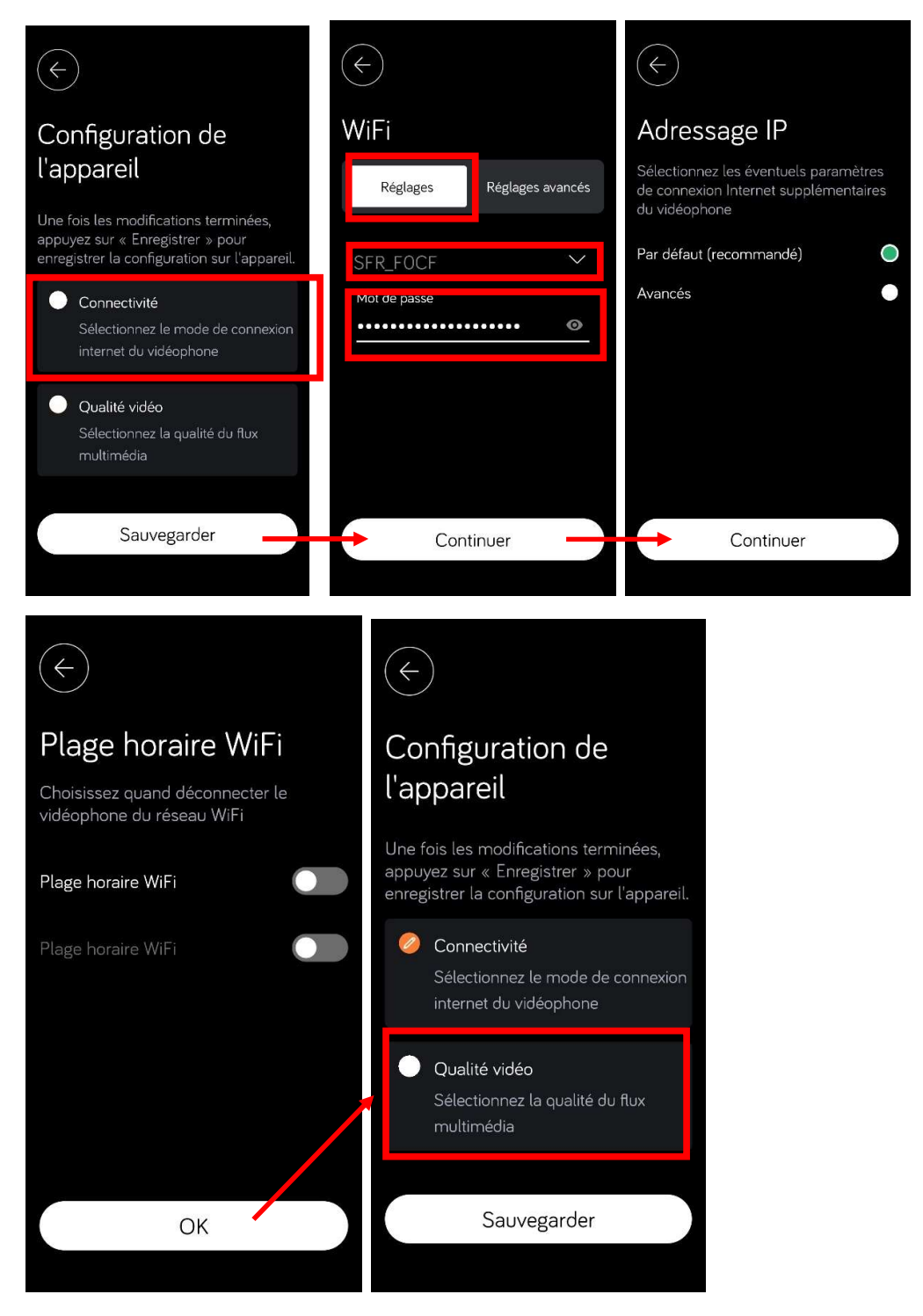

#### 2.4 / Sélectionner la qualité de la vidéo

Notre conseil : sélectionner « Basse » dans le cas d'une connexion ADSL et sélectionnez « Haute » dans le cas d'une connexion fibre.

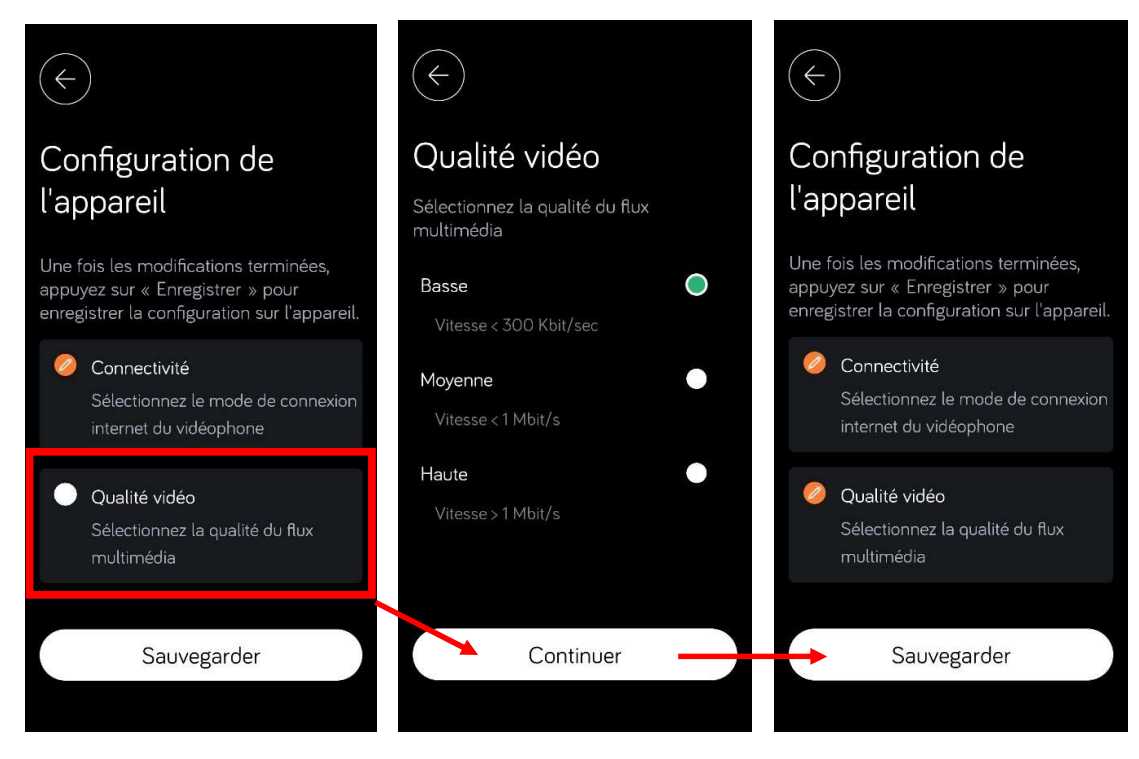

2.5 / Sauvegarder la configuration

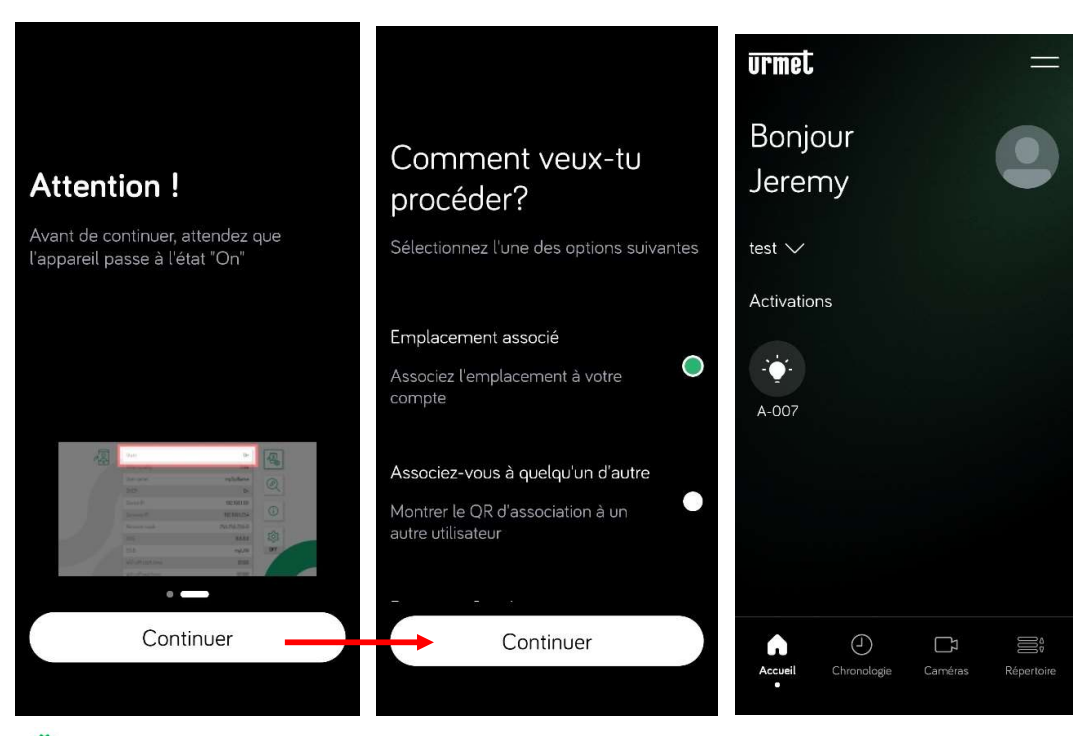

Votre moniteur est maintenant prêt à recevoir les appels.

## 3 / Tester l'installation

Sur l'écran d'accueil du moniteur, vérifiez que le moniteur est en mode transfert d'appel et que l'icône de transfert d'appel est activée, indiquée par une coche verte.

Si l'icône est bien cochée en vert, vous pouvez lancer l'appel depuis la platine de rue.

Remarque, si au lieu d'avoir « ON », il y a trois traits, veuillez patienter.

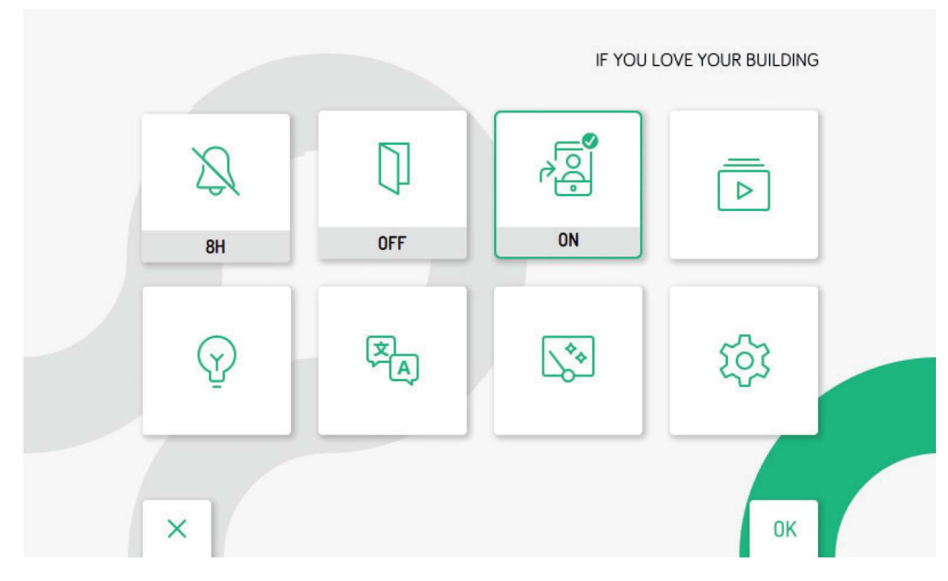

Si l'icône n'est pas cochée en vert, voici les différentes erreurs possibles :

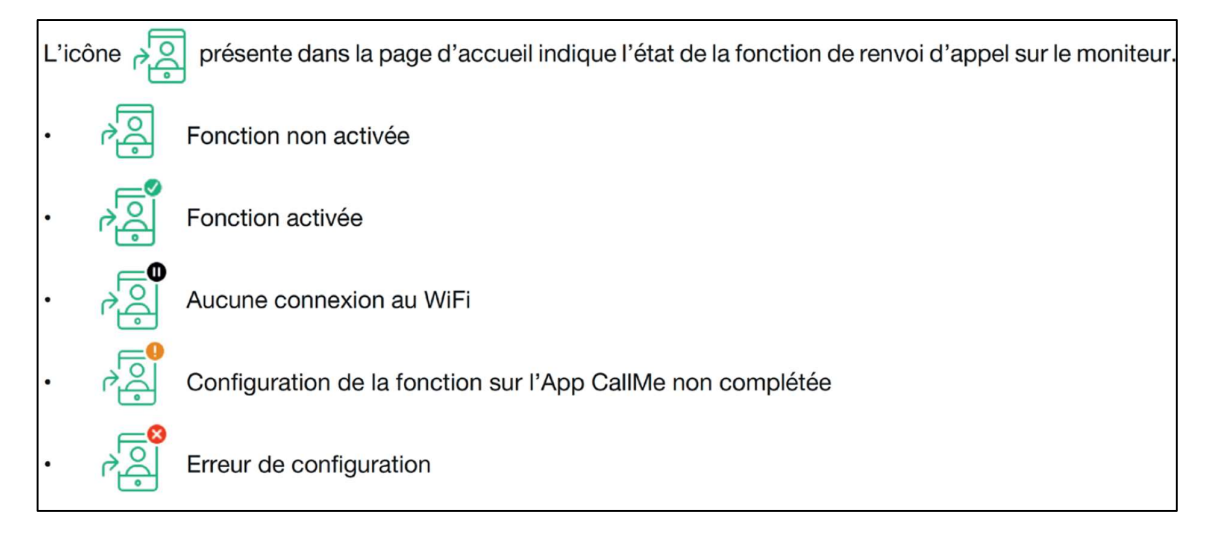